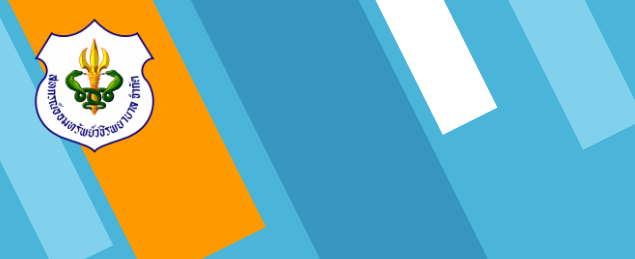

## *ะ* ขั้นตอนการเข้ายืนยันยอด

(www.vajiracoop.com)

สหกรณ์ออมทรัพย์วชิรพยา<mark>บาล จำก</mark>ัด 1 สิงหาคม 2567

# 1. ขั้นตอนการเข้าใช้งาน

1.1 ทำการเข้า Website สหกรณ์ออมทรัพย์
 วชิรพยาบาล จำกัด โดยเข้าไปที่ www.google.com

 1.2 พิมพ์ข้อความ "สหกรณ์ออมทรัพย์วชิรพยาบาล จำกัด" ในช่องค้นหา และคลิก "ค้นหาด้วย Google" หรือ พิมพ์ชื่อ Website "www.vajiracoop.com" ที่ช่อง Search และกด Enter ที่คีย์บอร์ด

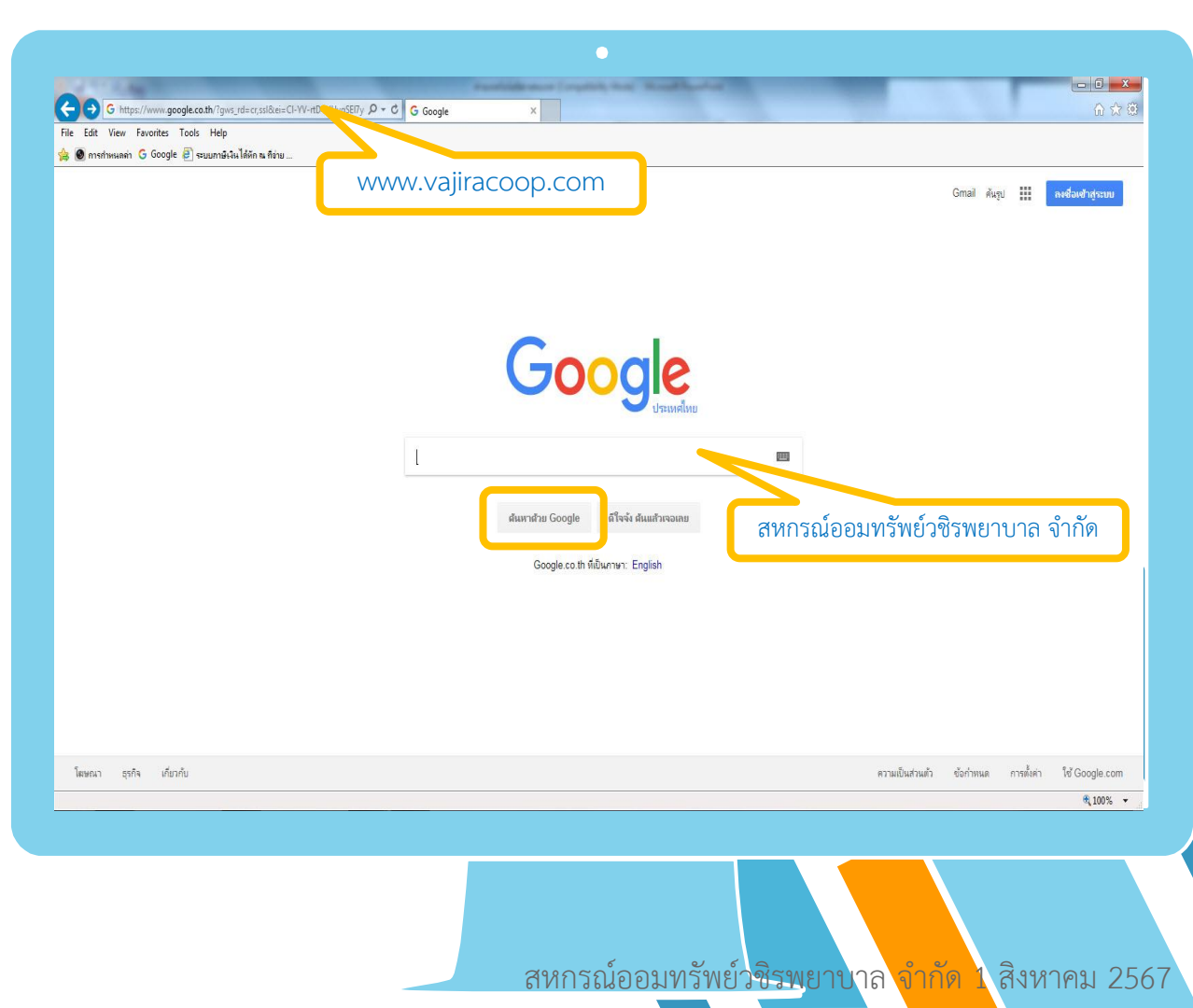

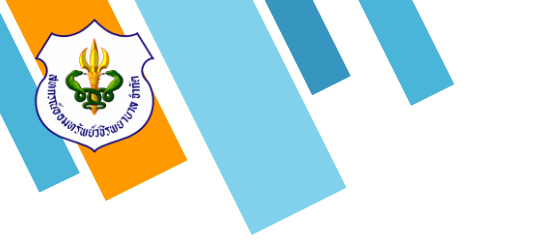

# 1. ขั้นตอนการเข้าใช้งาน

1.3 เมื่อเข้าสู่หน้าเว็บไซต์แล้วให้ทำการคลิกข้อความ
 "เข้าสู่ระบบสมาชิก"

สหกรณ์ออมทรัพย์วชิรพยาบาล จำกัด (Saving & Credit Of Vajira Hospital Coop., LTD.)

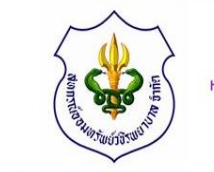

หน้าหลัก เกี่ยวกับสหกรณ์ 🗸 :

🗸 วารสารสหกรณ์ 🗸 ดาวน์โหลดแบบฟอร์ม

มบฟอร์ม เข้าสู่ระบบสมาชิก

ชิก ติดต่อเรา

 $(\mathbf{f} \otimes \mathbf{f})$ 

สหกรณ์ออมทรัพย์วชิรพยาบาล จำกัด ได้ผ่านการรับรองระบบบริหารงานคุณภาพ ISO 9001 : 2015

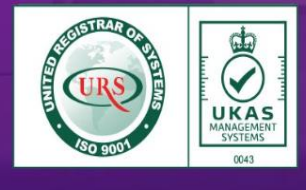

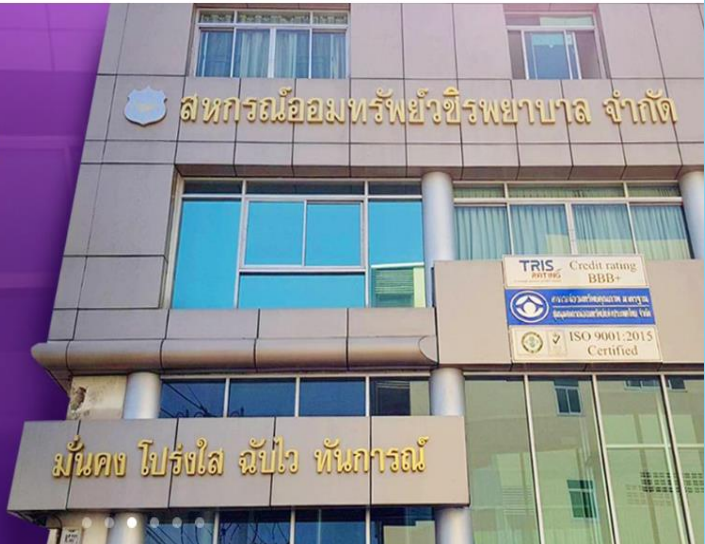

สหกรณ์ออมทรัพย์วชิรพยาบาล จำกัด 1 สิงหาคม 2567

# 1. ขั้นตอนการเข้าใช้งาน

1.4 ทำการใส่หมายเลขสมาชิกจำนวน 6 หลัก
 ในช่อง "หมายเลขสมาชิก 6 หลัก"

 1.5 ทำการใส่รหัสผ่านในช่อง "รหัสผ่าน" ทางสหกรณ์ๆทำการตั้งค่ารหัสผ่านเริ่มต้นให้เป็น "รหัสผ่านตัวเลข 6 หลักที่สมาชิกตั้งค่าไว้ตอน ลงทะเบียนเข้าใช้งานครั้งแรก" และคลิกปุ่ม "เข้าสู่ระบบ"

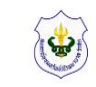

สหกรณ์ออมทรัพย์วชิรพยาบาล จำกัด Saving & Credit Of Vajira Hospital Coop., LTD. ติดต่อสหกรณ์โทร 02-241-8111

ระบบบริการสมาชิกออนไลน์

### หน้าแรก

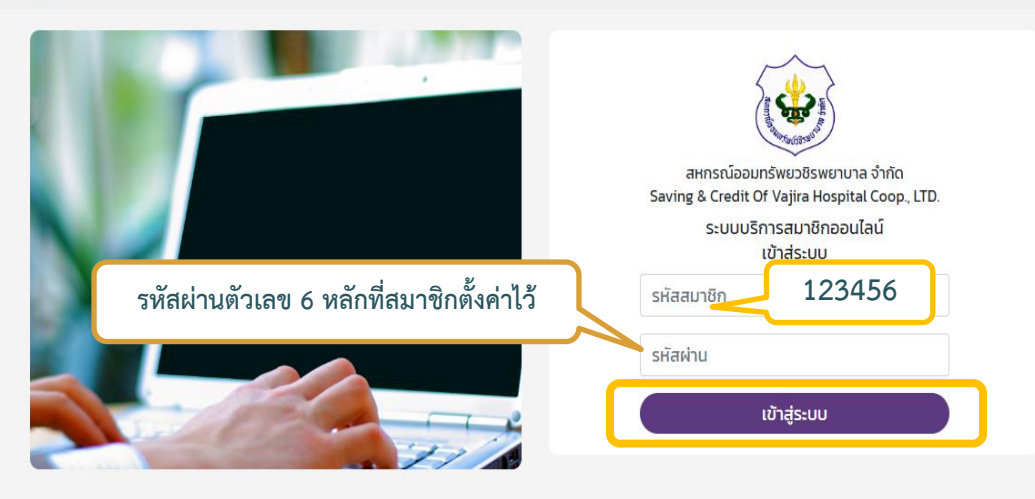

สหกรณ์ออมทรัพยวชิรพยาบาล จำกัด 146/69-74 ข้างวังคุโขทัย ถนนสุโขทัย แขวงวชิระ เขตดุสิต กทม. 10300 โทรศัพท์ : 02-241-8111 โทรสาร : 02-241-3451 อีเมล์ : mail.vjrc@gmail.com

สหกรณ์ออมทรัพย์ว<del>ชิรพยาบาล จำกัด 1</del> สิงหาคม 2567

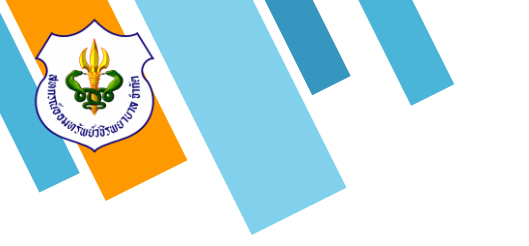

 2.1 ทำการคลิกที่ข้อความ "ยืนยันยอด" เพื่อเข้า สู่หน้าจอยืนยันยอด

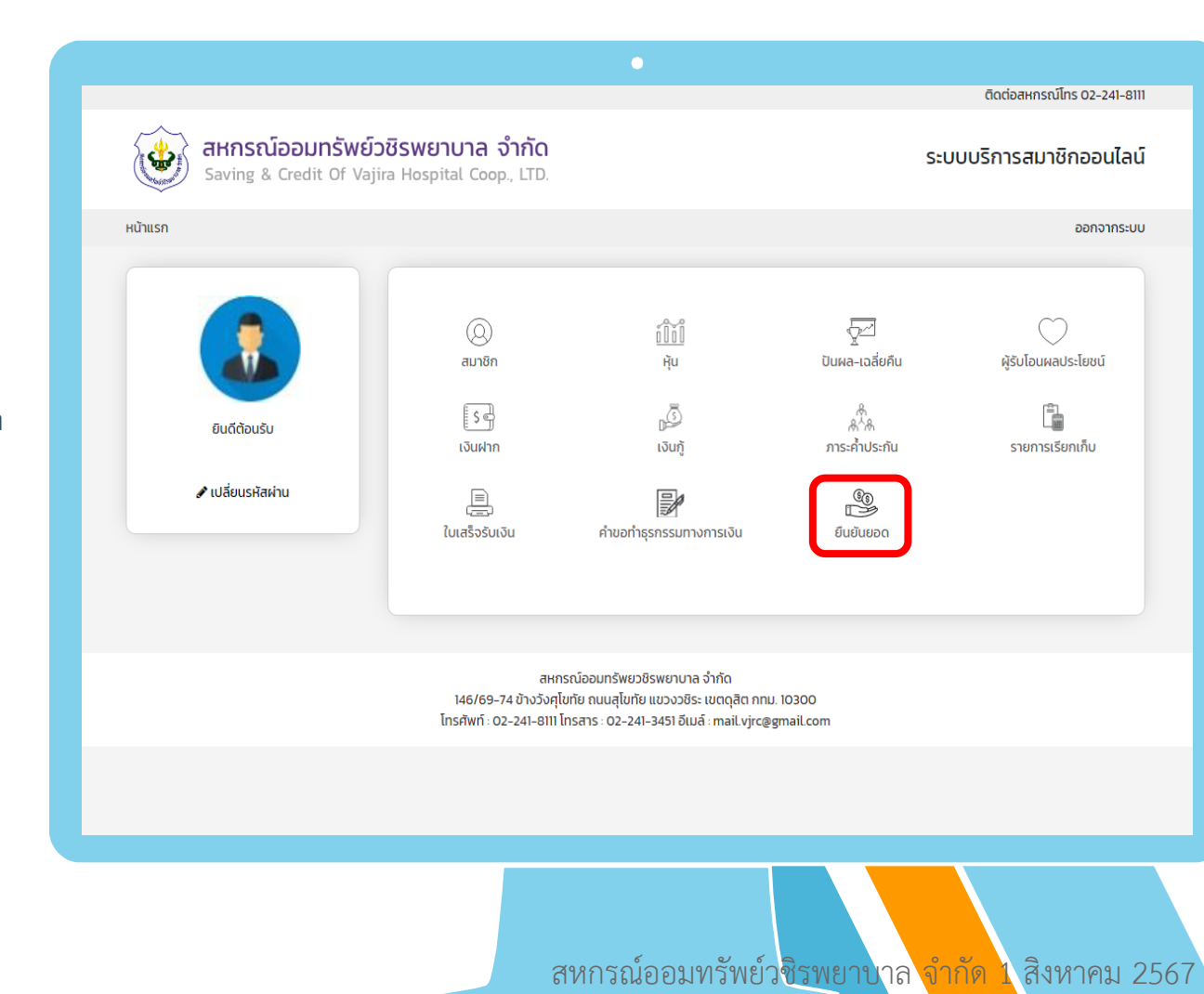

2.2 เมื่อเข้าสู่หน้าจอยืนยันยอด ให้สมาชิกทำการ ตรวจสอบข้อมูลของตนเอง ในส่วนของรายการ เงินฝาก และรายการเงินกู้ <u>โดยข้อมูลจะสิ้นสุด</u> <u>ณ วันที่ 31 กรกฎาคม 2567</u>

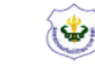

หน้าแรก

### สหกรณ์ออมทรัพย์วชิรพยาบาล จำกัด Saving & Credit Of Vajira Hospital Coop., LTD.

### ระบบบริการสมาชิกออนไลน์

ออกจากระบบ

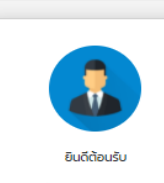

เข้าส่ระบบเมื่อ 🖉 เปลี่ยนรหัสผ่าน

| ชื่อ-สกุล                                                         |                                                                   | เลขทะเบียนส                                                         | มาชิก      |             |             |       |
|-------------------------------------------------------------------|-------------------------------------------------------------------|---------------------------------------------------------------------|------------|-------------|-------------|-------|
| วันเกิด                                                           |                                                                   |                                                                     | อายุ       |             |             |       |
| วันทิเป็นสมาชิก                                                   | 31 J.A. 2557                                                      | 57 อายุสมาชิก 7 ปี 5 เดือน 19 วัน<br>และด่ายับที่ชื่อ 105 080 00    |            |             |             |       |
| หมายเลขโทรศัพท์ในระบบ                                             |                                                                   | Searate                                                             |            |             |             |       |
| รายการเงินฝาก                                                     |                                                                   |                                                                     |            |             |             |       |
| ประเภทเงินฝาก                                                     | เลขที่บัญชี                                                       | เลขที่บัญชี ชื่อบัญชี                                               |            |             | เงินคงเหลือ |       |
| เงินฝากออมทรัพย์                                                  |                                                                   |                                                                     |            |             |             | З,    |
| เงินฝากออมทรัพย์                                                  |                                                                   |                                                                     |            |             |             | 6,2   |
| เงินฝากออมทรัพย์เพื่อพัฒนาคุณภ                                    | กาพชีวิต                                                          |                                                                     |            |             |             | 20    |
| เงินฝากออมทรัพย์พิเศษ                                             |                                                                   |                                                                     |            |             |             | 47    |
| เงินฝากออมทรัพย์พิเศษ                                             |                                                                   |                                                                     |            |             |             | 5     |
| ออมทรัพย์ยั่งยืน 59                                               |                                                                   |                                                                     |            |             |             | 112,  |
| ออมทรัพย์รักษ์การออม (2) ระยะเวล                                  | ลา 3 ปี                                                           |                                                                     |            |             |             | 18,0  |
|                                                                   |                                                                   |                                                                     |            | UCS         |             | 212   |
| รายการเงนกู<br>ประเภทเงินกู้                                      | เลขที่สัญญา                                                       | วงเงินกู้                                                           | ช่าระงวดละ | <b>v</b> 20 |             | ยอดคง |
| เงินกัประเภทสามัญ                                                 |                                                                   | 350,000.00                                                          | 5,000.00   |             | 11          | 309,4 |
| to dijo sku nici istig                                            |                                                                   | 15,000.00                                                           | 1,500.00   |             | 0           | 15,0  |
| เงินกู้เพื่อเหตุฉุกเฉิน(พิเศษโค<br>วิด-19)                        |                                                                   |                                                                     |            |             | รวม         | 324,4 |
| เงินกู้เพื่อเหตุฉุกเฉิน(พิเศษโค<br>วิด-19)                        |                                                                   |                                                                     |            |             |             |       |
| เงินกู้เพื่อเหตุฉุกเฉิน(พิเศษโค<br>วิด-19)                        | Mar                                                               | ารตราวสอบ                                                           |            |             |             |       |
| เงินกู้เพื่อเหตุฉุกเฉิน(พิเศษโค<br>3ต-19)                         | Waf                                                               | าารตรวจสอบ                                                          |            |             |             |       |
| เงินกับสื่อมากเหมาย<br>เงินกับสื่อเหตุฉุกเฉิน(พิเศษโค<br>5q-19)   | ผลก<br>เลขสมา                                                     | าารตรวจสอบ<br>าชิก                                                  |            |             |             |       |
| เงินกู้เข้อมากเหมาย<br>เว็นทุ้เพื่อเหตุฉุกเฉ็น(พิเศษไค<br>วิด-19) | ผลก<br>เลขสมา<br>ชื่อ-ว<br>ผลการตราล                              | าารตรวจสอบ<br>าชิก<br>เกล<br>เจน () กกต้อง () ไม่                   | ่ออต้อง    |             |             |       |
| เงินกู้เข้อมากเสมาร<br>เวินกู้เข้อเหตุฉุกเฉ็น(พิเศษไค<br>วิด-19)  | ผลก<br>เลขสมา<br>ชื่อ-ะ<br>ผลการตรวจ<br>มาที่ยื่น                 | าารตรวจสอบ<br>าชิก<br>สกุล<br>เอบ ⊖ ถูกต้อง ⊖ ไม่<br>มยัน           | ่ถูกต้อง   |             |             |       |
| เงินใช่งางการเกมาร<br>เว็มที่เพื่อเหตุฉุกเฉ็น(พิเศษไค<br>วิด-19)  | ผลเ<br>เลขลมา<br>ชื่อ-ร<br>ผลการตรวจะ<br>วันที่ยิ่น<br>เบอร์ไทรค์ | าารตรวจสอบ<br>าชิก<br>สกุล<br>สอบ () ถูกต้อง () ไม่<br>เช่น<br>เพท์ | iถูกต้อง   |             |             |       |

สหกรณ์ออมทรัพย์วชิรพยาบาล จำกัด 1 สิงหาคม 2567

2.3 เมื่อสมาชิกทำการตรวจสอบข้อมูลของตนเอง
เรียบร้อยแล้ว กรณีถูกต้อง
2.3.1 ให้คลิกที่ช่อง "ถูกต้อง" เมื่อคลิกแล้ว

จะปรากฏหน้าต่างสรุปรายละเอียดข้อมูลการ ยืนยันยอด

2.3.2 กรณีที่มีอีเมล์ ให้สมาชิกทำการกรอก
 "ข้อมูลอีเมล์ของสมาชิก" เพื่อเป็นช่องทางรับ
 ข่าวสาร ประชาสัมพันธ์จากสหกรณ์ฯ โดยตรง
 2.3.3 คลิกที่ปุ่ม "ยืนยัน" เพื่อทำการส่งข้อมูล
 หลักฐานการยืนยันยอดไปยังผู้สอบบัญชีสหกรณ์ฯ

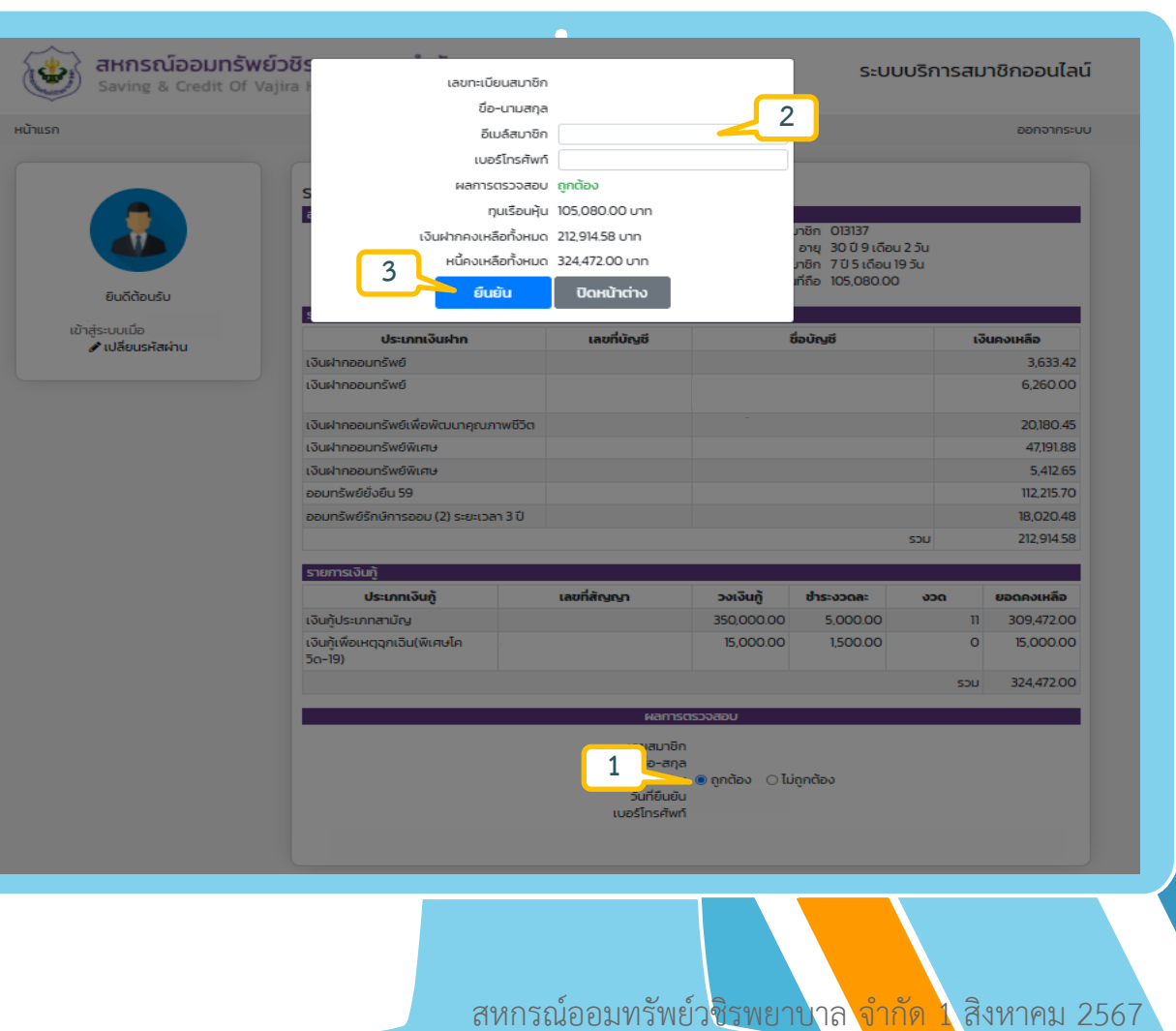

2.4 เมื่อสมาชิกทำการตรวจสอบข้อมูลของตนเอง เรียบร้อยแล้ว **กรณีไม่ถูกต้อง** 

2.4.1 ให้คลิกที่ช่อง "ไม่ถูกต้อง" เมื่อคลิกแล้ว จะปรากฏหน้าต่างสรุปรายละเอียดข้อมูลการ ยืนยันยอด

2.4.2 กรณีที่มีอีเมล์ ให้สมาชิกทำการกรอก
"ข้อมูลอีเมล์ของสมาชิก" เพื่อเป็นช่องทางรับ
ข่าวสาร ประชาสัมพันธ์จากสหกรณ์ฯ โดยตรง
2.4.3 ให้สมาชิกทำคลิกเลือกประเภทข้อมูลที่
ตรวจสอบแล้วไม่ถูกต้อง

2.4.4 ให้สมาชิกทำการกรอก "ข้อมูล รายละเอียดของประเภทข้อมูลที่ตรวจสอบแล้ว ไม่ถูกต้อง"

2.4.5 คลิกที่ปุ่ม "ยืนยัน" เพื่อทำการส่งข้อมูล หลักฐานการยืนยันยอดไปยังผู้สอบบัญชีสหกรณ์ฯ

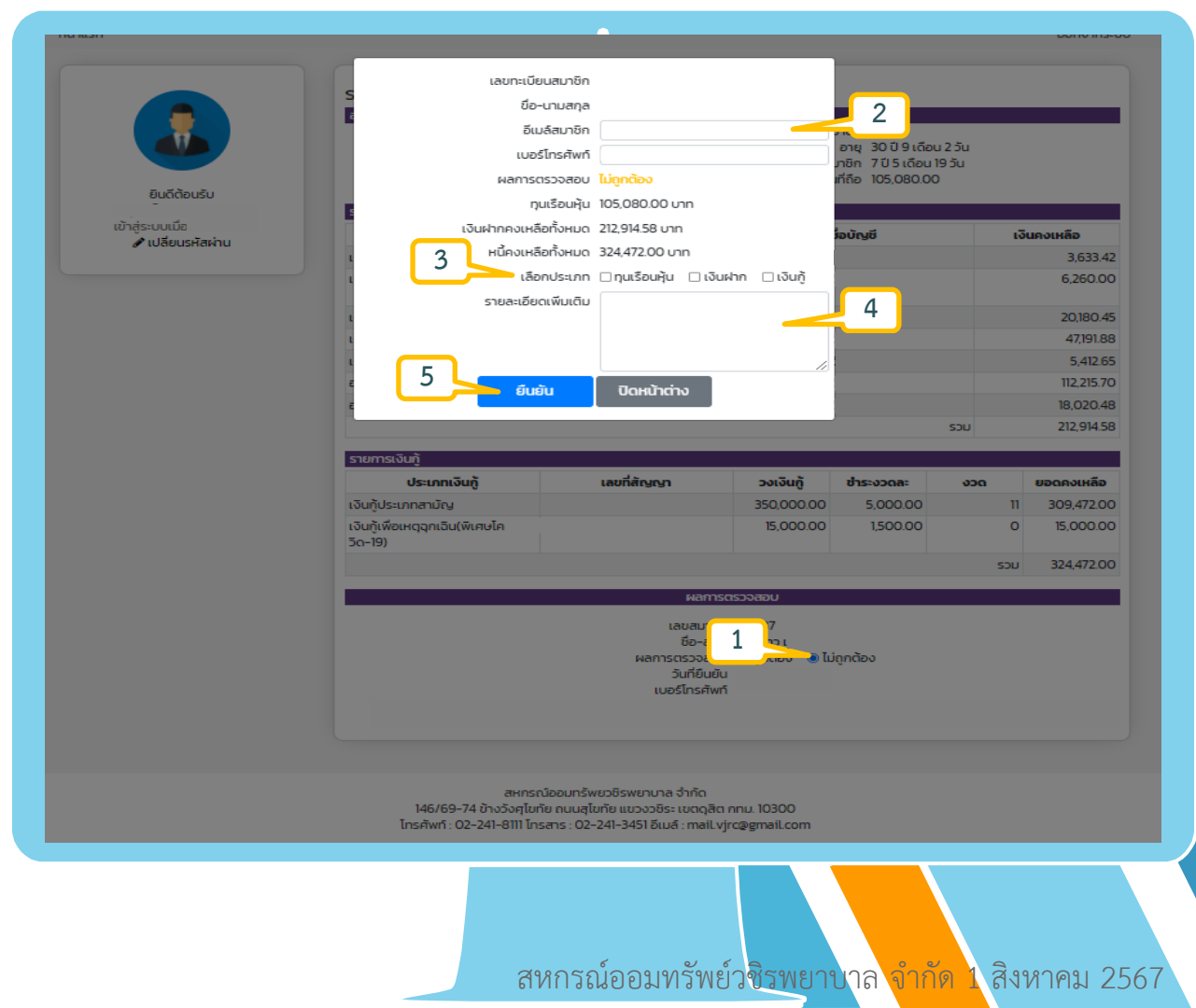

2.5 เมื่อตรวจสอบข้อมูลรายละเอียดยืนยันยอด เรียบร้อยแล้ว ให้สมาชิก คลิกที่ข้อความ "ออกจาก ระบบ" เพื่อทำการออกจากระบบการยืนยันยอด เมื่อออกจากระบบเรียบร้อยแล้ว ถือเป็นการเสร็จสิ้น การยืนยันยอดประจำปีบัญชี 2567

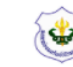

### สหกรณ์ออมทรัพย์วชิรพยาบาล จำกัด Saving & Credit Of Vajira Hospital Coop., LTD.

### ระบบบริการสมาชิกออนไลน์

ออกจากระบบ

หน้าแรก

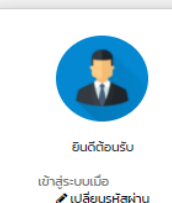

รายละเอียดยอดเงินคงเหลือแต่ละประเภท สถานะส่วนบุคคล ชื่อ-สกุล เลขทะเบียนสมาชิก วันเกิด อาย วันที่เป็นสมาชิก 31 ม.ค. 2557 อายุสมาชิก 7 ปี 5 เดือน 19 วัน งวดหัน 89 มลค่าหันที่ถือ 105.080.00 หมายเลขโทรศัพท์ในระบบ รายการเงินฝาก เลขที่บัณชี ชื่อบัณชี เงินคงเหลือ ประเภทเงินฝาก เงินฝากออมทรัพย์ 3 6 3 3 4 2 เงินฝากออมทรัพย์ 6,260.00 เงินฝากออมทรัพย์เพื่อพัฒนาคุณภาพชีวิต 20.180.45 เงินฝากออมทรัพย์พิเศษ 47,191.88 เงินฝากออมทรัพย์พิเศษ 5,412.65 ออนทรัพย์ยั่งยืน 59 112,215,70 ออมทรัพย์รักษ์การออม (2) ระยะเวลา 3 ปี 18.020.48 212,914.58 รวม รายการเงินก้ ประเภทเงินก้ เลขที่สัญญา วงเงินก้ ช่าระงวดละ **ນວດ** ยอดคงเหลือ เงินกัประเภทสามัญ 350,000.00 5,000.00 309,472.00 เงินก้เพื่อเหตุฉกเฉิน(พิเศษโค 15.000.00 1,500.00 15.000.00 50-19) 324,472.00 SOU ผลการตรวจสอบ เลขสมาชิก ชื่อ-สกุล ผลการตรวจสอบ 🔾 ถกต้อง 🔾 ไม่ถกต้อง วันที่ยืนยัน เบอร์โทรศัพท์

้สหกรณ์ออมทรัพย์ว<mark>ชิรพยาบาล จำกัด 1</mark> สิงหาคม 2567

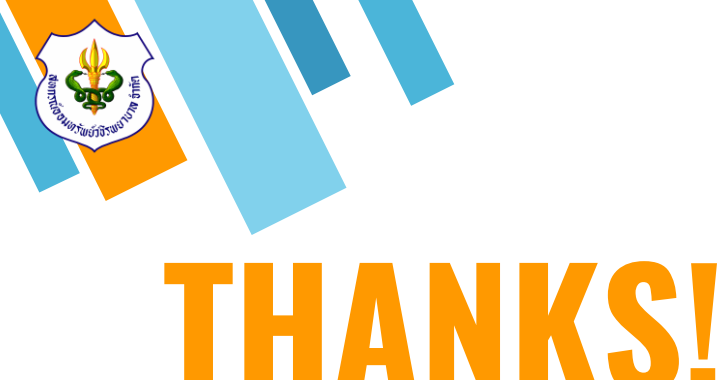

# สอบถามรายละเอียดเพิ่มเติม

» Tel : 02-241-8111

ผู้จัดการ ต่อ 111 ฝ่ายสำนักงาน ต่อ 0 ฝ่ายสินเชื่อ ต่อ 201-203 ฝ่ายเทคโนโลยีสารสนเทศ ต่อ 119

ฝ่ายการเงิน และการลงทุน ต่อ 401-404, 406 ฝ่ายบัญชี ต่อ 301 119

- » E-mail : mail.vjrc@gmail.com
- » Line ID: @vajiracoop
- » Website : www.vajiracoop.com
- » Facebook : สหกรณ์ออมทรัพย์วชิรพยาบาล จำกัด